# Documentazione Verilog per Esercitazioni di Reti Logiche

Raffaele Zippo

17 gennaio 2025

# Indice

| 1 | Intro                            | oduzione                                                                                          | 3  |  |  |  |
|---|----------------------------------|---------------------------------------------------------------------------------------------------|----|--|--|--|
| 2 | Ope                              | Operatori                                                                                         |    |  |  |  |
| _ | 2.1                              | Valori letterali ( <i>literal values</i> )                                                        | 5  |  |  |  |
|   | 2.2                              | Operatori aritmetici                                                                              | 5  |  |  |  |
|   | 2.3                              | Operatori logici e <i>bitwise</i>                                                                 | 5  |  |  |  |
|   | 2.4                              | Operatore di selezione []                                                                         | 6  |  |  |  |
|   | 2.5                              | Operatore di concatenazione {}                                                                    | 6  |  |  |  |
|   | 2.6                              |                                                                                                   | 7  |  |  |  |
| 3 | Sint                             | assi per reti combinatorie                                                                        | 9  |  |  |  |
|   | 3.1                              | module                                                                                            | 9  |  |  |  |
|   | 3.2                              | wire                                                                                              | 9  |  |  |  |
|   | 3.3                              | Usare un module in un altro module                                                                | 9  |  |  |  |
|   | 3.4                              | Tabelle di verità                                                                                 | 10 |  |  |  |
|   | 3.5                              | Multiplexer                                                                                       | 11 |  |  |  |
|   | 3.6                              | Reti parametrizzate                                                                               | 11 |  |  |  |
| 4 | Sint                             | assi per reti sincronizzate                                                                       | 13 |  |  |  |
|   | 4.1                              | Istanziazione                                                                                     | 13 |  |  |  |
|   | 4.2                              | Collegamento a wire                                                                               | 13 |  |  |  |
|   | 4.3                              | Struttura generale di un blocco always                                                            | 13 |  |  |  |
|   | 4.4                              | Comportamento al reset                                                                            | 14 |  |  |  |
|   | 4.5                              | Aggiornamento al fronte positivo del clock                                                        | 14 |  |  |  |
|   | 4.6                              | Limitazioni della simulazione: temporizzazione, non-trasparenza e operatori di assegnamento     . | 15 |  |  |  |
| 5 | Simulazione ed uso di GTKWave 17 |                                                                                                   |    |  |  |  |
|   | 5.1                              | Compilazione e simulazione                                                                        | 17 |  |  |  |
|   | 5.2                              | Waveform e debugging                                                                              | 17 |  |  |  |
| 6 | Esse                             | Essere efficienti con VS Code 27                                                                  |    |  |  |  |
|   | 6.1                              | Le basi elementari                                                                                | 21 |  |  |  |
|   | 6.2                              | Le basi un po' meno elementari                                                                    | 21 |  |  |  |
|   | 6.3                              | Editing multi-caret                                                                               | 21 |  |  |  |

# 1. Introduzione

Questa documentazione è organizzata per fornire riferimenti rapidi per ciascun contesto d'uso del Verilog. Nel far questo, prendiamo in considerazione il fatto che in Verilog la stessa sintassi può avere usi diversi in contesti diversi: per esempio, si parlerà in modo diverso di reg per testbench simulative rispetto a come se ne parla per reti sincronizzate.

Le definizioni "vere" di queste sintassi sono più astratte di quanto presentato qui, proprio per accomodare usi diversi. Un esempio di documentazione più completa ma non orientata agli usi di questo corso si trova su www.chipverify.com.

# 2. Operatori

## 2.1 Valori letterali (literal values)

In ogni linguaggio, i *literal values* sono quelle parti del codice che rappresentano valori costanti. Per ovvi motivi, in Verilog questi sono principalmente stringhe di bit.

La definizione (completa) di un valore letterale è data da

- 1. dimensione in bit
- 2. formato di rappresentazione
- 3. valore

Per esempio, 4'b0100 indica un valore di 4 bit, espressi in notazione *binaria*, il cui valore in binario è 0100. Le altre notazioni che useremo sono d per decimale (4'd7 corrisponde al binario 0111) e h per esadecimale (8'had corrisponde al binario 10101101).

### Estensione e troncamento

Verilog automaticamente estende e tronca i letterali la cui parte valore è sovra o sottospecificata rispetto al numero di bit. Per esempio, 4'b0 viene automaticamente esteso a 4'b0000, mentre 6'had viene automaticamente troncato a 6'b101101.

## 2.2 Operatori aritmetici

Il Verilog supporta molti degli operatori comuni, che possiamo usare in espressioni combinatorie: +, -, \*, /, %, <, > <=, >=, ==.

Prestare attenzione, però, ai dimensionamenti in bit degli operandi e a come Verilog li estende per eseguire le operazioni.

## 2.3 Operatori logici e bitwise

Verilog supporta i classici operatori logici &&, || e !. Questi lavorano su valori booleani ( 0 è false, diverso da zero è true ), e producono un solo bit come risultato.

| Operatore logico | Tipo di operazione |
|------------------|--------------------|
| &&               | and                |
|                  | or                 |
| !                | not                |

Questi vanno distinti dagli operatori *bitwise* (in italiano *bit a bit*), che lavorano invece per un bit alla volta (e per bit corrispondenti) producendo un risultato delle stesse dimensioni degli operandi.

| Operatore bitwise | Tipo di operazione |
|-------------------|--------------------|
| &                 | and                |
| ~&                | nand               |
|                   | or                 |
| ~                 | nor                |
| ٨                 | xor                |
| ~^                | xnor               |
| ~                 | not                |

Per indicare porte logiche, utilizzare gli operatori bitwise.

#### Come scrivere la tilde ~

Nel layout di tastiera QWERTY internazionale, la tilde ha un tasto dedicato, a sinistra dell'1.

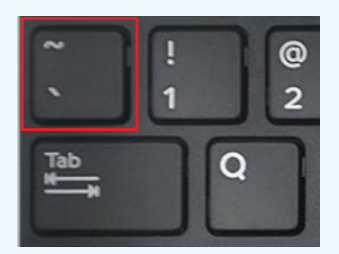

Nel layout di tastiera QWERTY italiano, invece, la tilde non è presente. Ci sono 3 opzioni:

- 1. passare al layout QWERTY internazionale
- 2. imparare scorciatoie alternative, che dipendono dal sistema operativo
- 3. usare scripting come AutoHotkey per personalizzare il layout

L'opzione 1 richiede di imparare un layout diverso, ma è consigliabile per tutti gli usi di programmazione dato che risolve altri problemi come il backtick ` e rende più semplici da scrivere caratteri come []{} e ;. Qui le istruzioni per cambiare layout su Windows.

L'opzione 2 varia da sistema a sistema. Su Windows, la combinazione di tasti è alt + 126, facendo attenzione a digitare il numero usando il tastierino numerico e *non* la riga dei numeri.

L'opzione 3 non è utilizzabile all'esame. Per uso personale, vedere qui.

#### **Reduction operators**

I *reduction operators* applicano un'operazione tra tutti i bit di un elemento di più bit, producendo un risultato su un solo bit. Sia per esempio x di valore 4'b0100, allora la sua riduzione and &x, equivalente a x[3] & x[2] & x[1] & x[0], varrà 1'b0; mentre la sua riduzione or, |x, varrà 1'b1. Le riduzioni possono rendere alcune espressioni combinatorie più semplici da scrivere.

| Operatore | Tipo di riduzione |
|-----------|-------------------|
| &         | and               |
| ~&        | nand              |
|           | or                |
| ~         | nor               |
| ^         | xor               |
| ~^        | xnor              |

## 2.4 Operatore di selezione [...]

Quando si dichiara un elemento, come un wire, si utilizza la notazione [N:0] per indicare l'elemento ha N+1 bit, indicizzati da 0 a N. Per esempio, per dichiarare un filo da 8 bit, scriveremo

wire [7:0] x;

Possiamo poi utilizza l'operatore per selezionare uno o più bit di un tale componente. Per esempio, possiamo scrivere x[2], che seleziona il bit di posizione 2 (*bit-select*), e x[6:3], che seleziona i quattro bit dalla posizione 6 alla posizione 3 (*part-select*).

## 2.5 Operatore di concatenazione {...}

L'operatore di concatenazione viene utilizzato per combinare due o più espressioni, vettori, o bit in un'unica entità.

```
input [3:0] a, b;
wire [7:0] ab;
assign ab = {a, b};
```

L'operatore può anche essere usato a sinistra di un assegnamento.

```
input [7:0] x;
wire [3:0] xh, xl;
assign {xh, xl} = x;
```

#### Maneggiare fili non ha nessun costo

Questo operatore corrisponde, circuitalmente, al semplice raggruppare o separare dei fili. Non è un'operazione combinatoria, e per questo non consuma tempo. È per questo che negli esempi sopra gli assign non hanno alcun ritardo #T.

#### **Operatore di replicazione N{...}**

L'operatore di replicazione semplifica il tipico caso d'uso di ripetere un bit o un gruppo di bit N volte. Si può utilizzare solo all'interno di un concatenamento che sia a *destra* di un assegnamento e con N costante. È equivalente a scrivere N volte ciò che si vuole ripetere.

input [3:0] x; wire [15:0] x\_repeated\_4\_times; assign x\_repeated\_4\_times = {4{x}}; // equivalente a {x, x, x, x}

Il suo uso più comune è l'estensione di segno di interi, mostrato più avanti.

## 2.6 Operazioni comuni

#### Estensione di segno

Quando si estende un numero su più bit bisogna considerare se il numero è un naturale o un intero. Per estendere un naturale, basta aggiungere degli zeri.

```
wire [7:0] x_8;
wire [11:0] x_12;
assign x_12 = {4'h0, x_8};
```

Per estendere un intero, dobbiamo invere replicare il bit più significativo.

```
wire [7:0] x_8;
wire [11:0] x_12;
assign x_12 = {4{x_8[7]}, x_8};
```

### Shift a destra e sinistra

Per fare shift a destra e sinistra ci basta utilizzare gli operatori di selezione e concatenamento. Lo shift a sinistra è lo stesso per numeri naturali e interi, posto che non ci sia overflow.

```
input [7:0] x;
wire [7:0] x_mul_4;
assign x_mul_4 = {x[5:0], 2'b0};
```

Lo shift a destra richiede invece di considerare il segno, se stiamo lavorando con interi.

```
input [7:0] x; // rappresenta un numero naturale
wire [7:0] x_div_4;
assign x_div_4 = {2'b0, x[7:2]};
input [7:0] x; // rappresenta un numero intero
wire [7:0] x_div_4;
assign x_div_4 = {2{x[7]}, x[7:2]};
```

# 3. Sintassi per reti combinatorie

Una rete combinatoria si esprime come un module composto solo da wire, espressioni combinatorie e componenti che sono a loro volta reti combinatorie.

## 3.1 module

Il blocco module ... endmodule definisce un *tipo* di componente, che può poi essere instanziato in altri componenti. La dichiarazione di un module include il suo nome e la lista delle sue porte.

```
module nome_rete ( porta1, porta2, ... );
    ...
endmodule
```

#### input e output

Per ciascuna porta di un module, dichiariamo se è di input o output, e di quanti bit è composta. Se non specificata, la dimensione default è 1. La dichiarazione di porte con le stesse caratteristiche si può fare nella stessa riga. Le porte input sono dei wire il cui valore va assegnato *al di fuori* di questa rete.

Le porte output sono dei wire il cui valore va assegnato all'interno di questa rete.

```
module nome_rete ( porta1, porta2, porta3, porta4 );
    input [3:0] porta1, porta2;
    output [3:0] porta3;
    output porta4;
    ...
endmodule
```

inout

Non usiamo porte inout nelle reti combinatorie.

### 3.2 wire

Un wire è un filo che trasporta un valore logico. Se non specificata, la dimensione default è 1. La dichiarazione di wire con le stesse caratteristiche si può fare nella stessa riga.

```
wire [3:0] w1, w2;
wire w3, w4, w5;
```

Con uno statement assign possiamo associare al wire una *espressione combinatoria* : il wire assumerà continuamente il valore dell'espressione, rispondendo ai cambiamenti dei suoi operandi. Lo statement assign può includere un fattore di ritardo, #T, per indicare che il valore del filo segue il valore dell'espressione con ritardo di T unità.

```
assign #1 w5 = w3 & w4;
```

Un wire può essere associato a una porta di un module, come mostrato nella sezione successiva.

## 3.3 Usare un module in un altro module

Una volta definito un module, possiamo instanziare componenti di questo tipo in un altro module.

```
nome_module nome_istanza (
    ...,porta1(...), .porta2(...), ...
);
```

Questo corrisponde, circuitalmente, al prendere un componente fisico di tipo nome\_module, chiamato nome\_istanza per distinguerlo dagli altri, e posizionarlo nella nostra rete collegandone i vari piedini con altri elementi.

All'interno degli statement .porta(...) specifichiamo quale porta, espressione o wire del module corrente va collegato alla porta del module instanziato.

Insieme agli statement assign e l'uso di wire, questo ci permette di comporre reti combinatorie su diversi livelli di complessità e con poca duplicazione del codice.

Come esempio, costruiamo un and a 1 ingresso e lo usiamo per comporre un and a 3 ingressi.

```
module and(a, b, z);
    input a, b;
    output z;
    assign \#1 z = a \& b;
endmodule
module and2(a, b, c, z);
    input a, b, c;
    output z;
    wire z1;
    and a1(
        .a(a), .b(b),
        .z(z1)
    );
    and a2(
        .a(c), .b(z1),
        .z(z)
    );
endmodule
```

## 3.4 Tabelle di verità

Talvolta il modo più immediato per esprimere una rete combinatoria è tramite la sua tabella di verità. È anche noto che data una tabella di verità possiamo ottenere una sintesi della rete combinatoria, utilizzando metodi come le mappe di Karnaugh.

In Verilog, il modo più immediato di esprimere una tabella di verità è utilizzando una catena di operatori ternari.

```
module and (x, y, z);
input x, y;
output z;
assign #1 z =
   ({x,y} == 2'b00) ? 1'b0 :
   ({x,y} == 2'b00) ? 1'b0 :
   ({x,y} == 2'b00) ? 1'b0 :
   /*{x,y} == 2'b11*/ 1'b1;
```

Un'alternativa è l'uso di function e casex.

```
module and (x, y, z);
1
        input x, y;
2
3
        output z;
        assign #1 z = tabella_verita({a, b});
4
5
6
        function tabella_verita;
7
            input [1:0] ab;
            casex(ab)
8
                2'b00: tabella_verita = 1'b0;
9
                2'b01: tabella_verita = 1'b0;
10
                2'b10: tabella_verita = 1'b0;
11
                2'b11: tabella_verita = 1'b1;
12
            endcase
13
        endfunction
14
15
    endmodule
```

Per indicare tabelle di verità con più di un bit in uscita si scrive, per esempio, function [1:0] tabella\_verita;. Nel casex si può utilizzare anche un caso default, scrivendo come ultimo caso default: tabella\_verita = ...;.

#### Attenzione all'uso delle function

Le function sono blocchi di *codice da eseguire*, parti del *behavioral modelling* di Verilog. Il simulatore ne svolge i passaggi come un programma, senza consumare tempo e senza alcun corrispettivo hardware previsto. È per questo, per esempio, che dobbiamo specificare noi il tempo consumato nello statement assign.

L'uso mostrato qui delle function è <u>l'unico ammesso</u> per una *sintesi* di reti combinatorie. In presenza di ogni altra elaborazione algoritmica, di cui non sia evidente il corrispettivo hardware, sarà invece considerata una *descrizione* di rete combinatoria.

## 3.5 Multiplexer

I multiplexer sono da considerarsi noti e sintetizzabili, e si possono esprimere con uno o più operatori ternari ?.

#### **Operatore ternario**

```
La sintassi è della forma cond ? v_t : v_f, dove cond è un predicato (espressione true o false) mentre v_t e v_f sono espressioni dello stesso tipo.
```

L'espressione ha valore v\_t se il predicato cond è true, v\_f altrimenti.

Per un multiplexer con selettore a 1 bit, basterà un solo ?.

```
input sel;
assign #1 multiplexer = sel ? x0 : x1;
```

Per un selettore a più bit si dovranno usare in serie per gestire più casi

```
input [1:0] sel;
assign #1 multiplexer =
   (sel == 2'b00) ? x0 :
   (sel == 2'b01) ? x1 :
   (sel == 2'b10) ? x2 :
   /*sel == 2'b11*/ x3 :
```

#### Differenza tra multiplexer e tabella di verità

La sintassi qui mostrata sembra identica a quella mostrata poco prima per le tabelle di verità. Sono quindi la stessa cosa? **No.** 

Dato uno specifico ingresso, una rete combinatoria avrà come uscita sempre il valore corrispondente nella tabella di verità, che è specifico e costante (a meno di *non specificati*). Per un multiplexer, invece, l'uscita è il valore di uno degli ingressi, che è libero di mutare. Le realizzazioni circuitali di questi componenti sono completamente diverse.

Per la sintassi Verilog, invece, la differenza è da poco (prendere un *right hand side* da una variabile o da un letterale). Di nuovo, è importante stare attenti a *cosa si sta facendo* quando si scrive codice Verilog.

## 3.6 Reti parametrizzate

In un module si possono definire parametri per generalizzare la rete. In particolare, questo è utilizzato in reti\_standard.v per fornire reti il cui dimensionamento va specificato da chi le utilizza.

Per esempio, vediamo come è definita una rete di somma a N bit.

```
module add(
    x, y, c_in,
    s, c_out, ow
);
    parameter N = 2;
    input [N-1:0] x, y;
    input c_in;
```

```
output [N-1:0] s;
output c_out, ow;
assign #1 {c_out, s} = x + y + c_in;
assign #1 ow = (x[N-1] == y[N-1]) && (x[N-1] != s[N-1]);
endmodule
```

Con N = 2 viene impostato il valore di default del parametro. Quando instanziamo la rete altrove, possiamo modificare questo parametro, per esempio per ottenere un sommatore a 8 bit.

```
add #( .N(8) ) a (
...
);
```

Un module può avere più di un parametro, che possono essere impostati indipendentemente.

```
nome_modulo #( .nome_parametro1(v1), .nome_parametro2(v2)... ) nome_istanza (
    ...
);
```

#### Immutabilità dei parametri

I parametri determinano la quantità di hardware, che non può essere cambiata mentre la rete è in uso. I valori associati devono essere costanti.

#### Parametrizzazione e sintesi di reti combinatorie

La parametrizzazione è facilmente applicabile a *descrizioni* di reti combinatorie dove si usano espressioni combinatorie che il simulatore è facilmente in grado di adattare a diverse quantità di bit. È molto più complicato applicarla a *sintesi* di reti combinatorie, dato che non si possono instanziare componenti in modo parametrico, per esempio N full adder da 1 bit per sintetizzare un full adder a N bit.

# 4. Sintassi per reti sincronizzate

Una rete sincronizzata si esprime come un module contenente registri, che sono espressi con regil cui valore è inizializzato in risposta a reset\_ ed aggiornato in risposta a fronti positivi del clock.

Gran parte della sintassi già vista per le reti combinatorie rimane valida anche qui, e dunque non la ripetiamo. Ci focalizziamo invece su come esprimere registri usando reg.

## 4.1 Istanziazione

Un registro si istanzia con statement simili a quelli per wire :

```
reg [3:0] R1, R2;
reg R3, R4, R5;
```

#### Nomi in maiuscole e minuscolo

Verilog è *case sensitive*, cioè distingue come diversi nomi che differiscono solo per la capitalizzazione, come out e OUT.

Nel corso, utilizziamo questa feature per distinguere a colpo d'occhio reg e wire, utilizzando lettere maiuscole per i primi e minuscole per i secondi. Questo è particolarmente utile quando si hanno registri a sostegno di un wire, tipicamente un'uscita della rete o l'ingresso di un module interno.

Seguire questa convenzione non è obbligatorio, ma fortemente consigliato per evitare ambiguità ed errori che ne conseguono.

## 4.2 Collegamento a wire

Un reg si può utilizzare come "fonte di valore" per un wire. Questo equivale circuitalmente a collegare il wire all'uscita del reg.

```
output out;
reg OUT;
assign out = OUT;
```

In questo caso, out seguirà sempre e in modo continuo il valore di OUT, propagandolo a ciò a cui viene collegato a sua volta. In questo caso non introduciamo nessun ritardo #T nell'assign perché si tratta di un semplice collegamento senza logica combinatoria aggiunta.

Allo stesso modo, si può collegare un reg all'ingresso di una rete.

```
reg [3:0] X, Y;
add #( .N(4) ) a(
    .x(X), .y(Y), .c_in(1'b0),
    ...
);
```

Non ha invece alcun senso cercare di fare il contrario, ossia collegare direttamente un wire all'ingresso di un reg. Anche se questo ha senso circuitalmente, Verilog richiede di esprimere questo all'interno di un blocco always per indicare anche *quando* aggiornare il valore del reg.

## 4.3 Struttura generale di un blocco always

Il valore di un reg si aggiorna all'interno di blocchi always. La sintassi generale di questi blocchi è la seguente

```
always @( event ) [if( cond )] [ #T ] begin
    [multiple statements]
and
```

end

Il funzionamento è il seguente: ogni volta che accade event, se cond è vero e dopo tempo T, vengono eseguiti gli statement indicati. Se lo statement è uno solo, si possono anche omettere begin e end.

Per Verilog, qui come *statement* si possono usare tutte le sintassi procedurali che si desiderano, incluse quelle discusse per le testbench che permettono di scrivere un classico programma "stile C". Per noi, *no*. Useremo questi blocchi in dei modi specifici per indicare

- 1. come si comportano i registri al reset,
- 2. come si comportano i registri al fronte positivo del clock.

### 4.4 Comportamento al reset

Per indicare il comportamento al reset useremo statement del tipo

always @(reset\_ == 0) begin
 R1 = 0;
end

Il funzionamento è facilmente intuibile: finché reset\_ è a 0, il reg è impostato al valore indicato. Il blocco begin ... end può contenere l'inizializzazione di più registri. Tipicamente, raggrupperemo tutte le inizializzazioni in una *descrizione*, mentre le terremo separate in una *sintesi*.

Un registro può non essere inizializzato: in tal caso, il suo valore sarà *non specificato*, in Verilog X. Ricordiamo che questo significa che il registro *ha* un qualche valore misurabile, ma non è possibile determinare logicamente a priori e in modo univoco quale sarà.

In un blocco reset è indifferente l'uso di = o <= per gli assegnamenti (vedere sezione più avanti).

#### Valore assegnato al reset

Per la sintassi Verilog, a destra dell'assegnamento si potrebbe utilizzare qualunque espressione, sia questa costante (per esempio, il letterale 1'b0 o un parameter) o variabile (per esempio, il wire w). Se pensiamo però all'equivalente circuitale, hanno senso solo valori costanti. Infatti, impostare un valore al reset equivale a collegare opportunamente i piedini preset\_e preclear\_del registro.

### 4.5 Aggiornamento al fronte positivo del clock

Per indicare il comportamento al fronte positivo del clock useremo statement del tipo

```
always @(posedge clock) if(reset_ == 1) #3 begin
OUT <= ~OUT;
end
```

Il funzionamento è il seguente: ad ogni fronte positivo del clock, se reset\_ è a 1 e dopo 3 unità di tempo, il registro viene aggiornato con il valore indicato. Differentemente dal reset, qui si può utilizzare qualunque logica combinatoria per il calcolo del nuovo valore del registro.

L'unità di tempo (impostato a 3 *in questo corso* solo per convenzione, così come il periodo del clock a 10 unità) rappresenta il tempo di propagazione  $T_{propagation}$  del registro, ossia il tempo che passa dal fronte del clock prima che il registro mostri in uscita il nuovo valore.

Tutti gli assegmenti in questi blocchi devono usare l'operatore <=, e non =. Come spiegato nella sezione più avanti, questo è necessario perché i registri simulati siano non-trasparenti.

Tipicamente usiamo registri *multifunzionali*, ossia che operano in maniera diversa in base allo *stato* della rete. In una *descrizione*, questo si fa usando un singolo registro di stato STAR e indicando il comportamento dei vari registri multifunzionali al variare di STAR. Questo ci fa vedere in generale come si comporta l'intera rete al variare di STAR. In questa notazione, è lecito omettere un registro in un dato stato, implicando che quel registro *conserva* il valore precedentemente assegnato.

4.6. LIMITAZIONI DELLA SIMULAZIONE: TEMPORIZZAZIONE, NON-TRASPARENZA E OPERATORI DI ASSEGNAMENTO

In una *sintesi*, invece, si sintetizza ciascun registro individualmente come un multiplexer guidato da una serie di *variabili di comando*. Il multiplexer ha come ingressi *tutti* i risultati combinatori che il registro utilizza, e in base allo stato (da cui vengono generate le variabili di comando) solo uno di questi è utilizzato per aggiornare il registro al fronte positivo del clock. Questo è rappresentato in Verilog utilizzando le variabili di comando per discriminare il casex, e indicando un comportamento combinatorio per ciascun valore di queste variabili. In questa notazione, <u>non è lecito</u> omettere le operazioni di conservazione, mentre è lecito utilizzare non specificati per indicare comportamenti assegnati a più ingressi del multiplexer. Nell'esempio sotto, con 2 ' b1X si indica che a entrambi gli ingressi 10 e 11 del multiplexer è collegato il valore DAV\_.

# 4.6 Limitazioni della simulazione: temporizzazione, non-trasparenza e operatori di assegnamento

Ci sono alcune differenze tra i registri, intesi come componenti elettronici, e i reg descritti in Verilog così come abbiamo visto. Queste differenze non sono d'interesse *se non si fanno errori*. In caso di errori, si potrebbero osservare comportamenti altrimenti inspiegabili, ed è per questo che è utile conoscere queste differenze per poter risalire alla fonte del problema.

l registri hanno caratteristiche di temporizzazione sia prima che dopo il fronte positivo del clock: ciascun ingresso va impostato almeno  $T_{setup}$  prima del fronte positivo, mantenuto fino ad almeno  $T_{hold}$  dopo, e il valore in ingresso è rispecchiato in uscita solo dopo  $T_{propagation}$ .

Date le semplici strutture sintattiche che utilizziamo, la simulazione non è così accurata e non considera  $T_{setup}$  e  $T_{hold}$ . In particolare, il simulatore campiona i valori in ingresso non *prima* del fronte positivo, ma direttamente quando aggiorna il valore dei registri, ossia *dopo*  $T_{propagation}$  dal fronte positivo del clock.

In altre parole: tutti i campionamenti e gli aggiornamenti dei registri sono fatti allo stesso tempo di simulazione, ossia  $T_{propagation}$  dopo il fronte positivo del clock.

Questo porterebbe a violare la non-trasparenza dei registri, se non fosse per l'operatore di assegnamento <=, detto *non-blocking assignement*. Questo operatore si comporta in questo modo: tutti gli assegmenti <= contemporanei (ossia allo stesso tempo di simulazione) non hanno effetto l'uno sull'altro perché campionano il *right hand side* all'inizio del time-step e aggiornano il *left hand side* alla fine del time-step.

Questo simula correttamente la non-trasparenza dei registri, ma solo se *tutti* usano <=. Gli assegnamenti con =, detti *blocking assignement*, sono invece eseguiti completamente e nell'ordine in cui li incontra il simulatore (si assuma che quest'ordine sia del tutto casuale).

Al tempo di reset questo ci è indifferente, perché sono (circuitalmente) leciti solo assegnamenti con valori costanti e non si possono quindi creare anelli per cui è di interesse la non-trasparenza.

# 5. Simulazione ed uso di GTKWave

Documentiamo qui il software da utilizzare per il testing e debugging delle reti prodotte, ossia iverilog, vvp e GTKWave. A differenza dell'ambiente per Assembler, questi sono facilmente reperibili per ogni piattaforma, o compilabili dal sorgente. In sede d'esame si utilizzano da un normale terminale Windows, senza utilizzare macchine virtuali. Qui si trovano installer per Windows.

Negli esercizi di esame vengono forniti i file necessari a compilare simulazioni per testare la propria rete. Questi sono tipicamente i file testbench.v e reti\_standard.v. Il primo contiene una serie di test che verificano il corretto comportamento della rete prodotta rispetto alle specifiche richieste. Il secondo contiene invece delle reti combinatorie che si potranno assumere note e sintetizzabili, da usare per la sintesi di rete combinatoria.

Non tutti gli esercizi hanno una parte di sintesi di rete combinatoria, e quindi il file reti\_standard.v. Inoltre, ciascun esercizio ha il *proprio* file reti\_standard.v, che sarà diverso da quelli allegati ad altri esercizi.

## 5.1 Compilazione e simulazione

Sia descrizione.v il sorgente contenente la descrizione della rete sincronizzata da noi prodotto, e che vogliamo testare.

Si compila la simulazione con il comando da terminale iverilog. Il comando richiede come argomenti i file da compilare assieme. Di default, il binario prodotto si chiamerà a.out, mentre con l'opzione -o nome è possibile impostarne uno a scelta. Per esempio:

iverilog -o desc testbench.v reti\_standard.v descrizione.v

Il file prodotto non è eseguibile da solo, ma va lanciato usando vvp. Per esempio:

vvp desc

Questo lancerà la simulazione. In un test di successo, vedremo le seguenti stampe:

```
VCD info: dumpfile waveform.vcd opened for output.
$finish called at [un numero]
```

La prima stampa ci informa che il file waveform.vcd sta venendo popolato, la seconda ci informa del tempo di simulazione al quale questa è terminata con il comando \$finish. Alcune versioni di vvp non stampano quest'ultima di default - non è un problema.

Le testbench degli esercizi d'esame stampano a video quando incontrano un errore: un test fallito avrà quindi delle righe in più in mezzo a quelle presentate qui. Per esempio, Timeout - waiting for signal failed indica che la simulazione si era bloccata in attesa di un evento che non è mai accaduto, come un segnale di handshake.

#### Le testbench non sono mai complete

Se la simulazione non stampa errori, questo indica solo che la testbench *non ne ha trovato alcuno*. Non implica, invece, che *non ci siano* errori. Questo sia perché è impossibile scrivere una testbench davvero esaustiva per tutti i possibili percorsi di esecuzione, ma anche perché è facile scrivere Verilog che *sembra* funzionare bene ma che in realtà usa costrutti che rendono la rete irrealizzabile in hardware.

È sempre responsabilità dello studente assicurarsi che non ci siano errori. In fase di autocorrezione, anche se la testbench non trova nessun errore, è sempre possibile (anzi, dovuto) assicurarsi della correttezza del compito e fare correzioni se necessarie.

## 5.2 Waveform e debugging

La simulazione genera un file waveform.vcd contenente l'evoluzione di tutti i fili e registri nella simulazione. Questo file è prodotto grazie alle seguenti righe, incluse in tutte le testbench:

```
initial begin
   $dumpfile("waveform.vcd");
   $dumpvars;
   ...
```

Con questo file possiamo studiare l'evoluzione della rete e trovare eventuali errori. Per analizzarlo, usiamo GTK-Wave, richiamabile da terminale con

#### gtkwave waveform.vcd

Si dovrebbe aprire quindi una finestra dal quale possiamo analizzare l'evoluzione della rete.

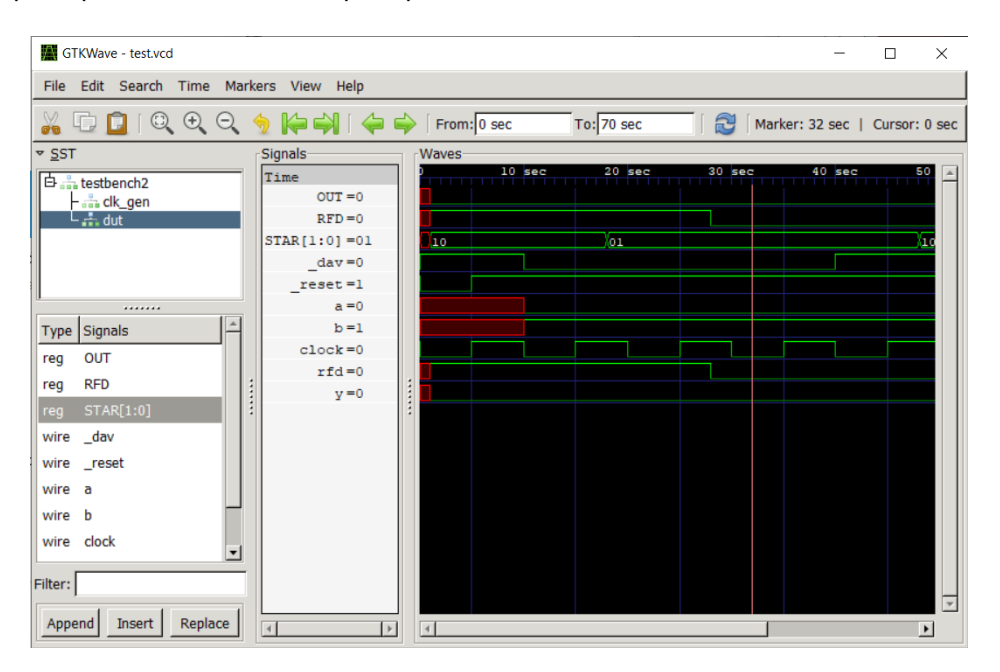

Il programma mostra sulla sinistra le varie componenti nella simulazione e, se li selezioniamo, i fili e registri che li compongono. Ci interesserà in particolare dut (*device under test*), che sarà proprio il componente da noi realizzato. Selezionando poi i vari wire e reg che compaiono sotto, e cliccando "Append", compariranno nella schermata a destra, dove possiamo vedere l'evoluzione nel tempo.

#### Zoom, ordinamento, formattazione

Lo zoom della timeline a destra è regolabile, usando la rotellina del mouse o le lenti d'ingrandimento in alto a sinistra.

Cliccando in punti specifici della timeline spostiamo il cursore, cioè la linea rossa verticale. Possiamo quindi leggere nella colonna centrale il valore di ciascun segnale all'istante dove si trova il cursore.

I segnali nella schermata principale sono ordinabili, per esempio è in genere utile spostare clock e STAR in alto. Di default, sono formattati come segnali binari, se composti da un bit, o in notazione esadecimale, se da più bit. Cliccando col destro su un segnale è possibile cambiare la formattazione in diversi modi, incluso decimale.

#### Non specificati e alta impedenza

Prestare particolare attenzione ai valori non specificati ( X ) e alta impedenza ( Z ), che sono spesso sintomi di errori, per esempio per un filo di input non collegato.

Nella waveform, i valori non specificati sono evidenziati con un'area rossa, mentre i fili in alta impedenza sono evidenziati con una linea orizzontale gialla posta a metà altezza tra 0 e 1.

#### Pulsante Reload

Il comando gtkwave waveform.vcd blocca il terminale da cui viene lanciato, rendendo impossibile mandare altri comandi finché non viene chiuso. È quindi frequente vedere studenti chiudere e riaprire GTKWave ogni volta che c'è bisogno di risimulare la rete.

Questo approaccio è però inefficiente, dato che si dovrà ogni volta riselezionare i fili, riformattarne i valori, ritrovare il punto d'errore che si stava studiando.

Il pulsante *Reload*, indicato con l'icona , permette di ricaricare il file waveform.vcd senza chiudere e riaprire il programma, e mantentendo tutte le selezioni fatte.

È per questo una buona idea utilizzare una delle seguenti strategie:

- 1. usare due terminali, uno dedicato a iverilog e vvp, l'altro a gtkwave;
- 2. lanciare il comando gtkwave in background. Nell'ambiente Windows all'esame, questo si può fare aggiungendo un & in fondo: gtkwave waveform.vcd &.

In entrambi i casi, otteniamo di poter rieseguire la simulazione mentre GTKWave è aperto, e poter quindi sfruttare il pulsante Reload.

#### Se l'operatore & non funziona

In alcune installazioni di Powershell l'operatore & non funziona. L'operatore è un semplice alias per Start-Job, e si può ovviare al problema usando questo comando per esteso:

```
Start-Job { gtkwave waveform.vcd }
```

L'operatore è documentato qui.

#### Linea di errore

Nelle testbench d'esame è (di solito) presente anche una *linea di errore* che permette di identificare subito i punti in cui la testbench ha trovato un errore. Questo è particolarmente utile per scorrere lunghe simulazioni. Queste linee sono realizzate nella testbench con una variabile reg error inizializzata a 0 ed un blocco always che risponde ad ogni variazione di error per rimetterla a 0 dopo una breve attesa. Questa attesa breve ma non nulla fa sì che basti assegnare 1 ad error per ottenere un'impulso sulla linea, facilmente visibile. In GTKWave, possiamo trovare il segnale error tra i wire e reg del modulo testbench (*non* in dut ). Mostrando questo segnale, possiamo riconoscere i punti di errore come impulsi, come nell'esempio seguente.

| File Edit Search Time Markers View Help                                                                                                    | 30 sec    |
|----------------------------------------------------------------------------------------------------|-----------|
| File         Edit         Search         Time         Markers         View         Help           Image: Search         Image: Search <td>JO sec</td>                                                                                                    | JO sec    |
| Image: Control Control Contro Control Contron Control Control Control Control Control Control | 00 sec    |
| * SST Signals Waves                                                                                                    | 00 sec 🔺  |
| 100 sec 200 sec 300 sec 400 sec 500 sec                                                                                                    | 00 sec 🔺  |
| - the mul_add_nat Time                                                                                                    |           |
| Lestench A[3:0] = 3 XXX [3 ] 4 5 6 7                                                                                                    | 8         |
|                                                                                                    | 11        |
|                                                                                                    |           |
|                                                                                                    |           |
|                                                                                                    | 010 + 000 |
|                                                                                                    |           |
|                                                                                                    | innn i    |
|                                                                                                    |           |
| out rc(5:0) =08 Xm 009 loc 100 li4 lie lic 100                                                                                                    | (0        |
| 1/ype  signais p[5:0] =08 00 00 /00 /00 /10 /14 /18 /10 00                                                                                                    |           |
| reg a[3:0] reset_=1                                                                                                    |           |
| reg b(3:0) rfd=0                                                                                                    |           |
| wire clock g error=0 g                                                                                                    |           |
| reg dav_                                                                                                    |           |
| req error                                                                                                    |           |
| wire of 5:01                                                                                                    |           |
| reg rest                                                                                                    |           |
| wire off                                                                                                    |           |
|                                                                                                    |           |
|                                                                                                    |           |
|                                                                                                    |           |
|                                                                                                    |           |
|                                                                                                    |           |
|                                                                                                    |           |
| Filter:                                                                                                    |           |
| Append Insert Replace                                                                                                    | •         |

# 6. Essere efficienti con VS Code

VS Code è l'editor disponibile in sede d'esame e mostrato a lezione. Come ogni strumento di lavoro, è una buona idea imparare ad usarlo bene per essere più rapidi ed efficaci. Questo si traduce, in genere, nel prendere l'abitudine di usare meno il mouse e più la tastiera, usando le dovute scorciatoie e combinazioni di tasti. In questa documentazione ci focalizziamo sulle combinazioni per Windows, che sono quelle che troverete all'esame. Evidenzierò con una \* le combinazioni più importanti e probabilmente meno note.

### Salvare i file

Fra le cause dei vari errori per cui riceviamo richieste d'aiuto, una delle più frequenti è che i file modificati non sono stati salvati. Un file modificato ma non salvato è indicato da un pallino nero nella tab in alto, e le modifiche non saranno visibili a altri programmi come gcc e iverilog. Si consiglia di salvare spesso e abitualmente, usando ctrl + s.

## 6.1 Le basi elementari

Quando si scrive in un editor, il testo finisce dove sta il cursore (in inglese *caret*). È la barra verticale che indica dove stiamo scrivendo. Si può spostare usando le frecce, non solo destra e sinistra ma anche su e giù. Usando font monospace, infatti, il testo è una matrice di celle delle stesse dimensioni, ed è facile prevedere dove andrà il caret anche mentre ci si sposta tra le righe.

Vediamo quindi le combinazioni più comuni.

|   | Tasti                | Cosa fa                                               |
|---|----------------------|-------------------------------------------------------|
|   | Tenere premuto shift | Seleziona il testo seguendo il movimento del cursore. |
|   | ctrl + c             | Copia il testo selezionato.                           |
|   | ctrl + v             | Incolla il testo selezionato.                         |
|   | ctrl + x             | Taglia (cioè copia e cancella) il testo selezionato.  |
|   | ctrl + f             | Cerca all'interno del file.                           |
|   | ctrl + h             | Cerca e sostituisce all'interno del file.             |
| * | ctrl + s             | Salva il file corrente.                               |
|   | ctrl + shift + p     | Apre la Command Palette di VS Code.                   |

## 6.2 Le basi un po' meno elementari

Si può spostare il cursore in modo ben più rapido che un carattere alla volta.

|   | Tasti                                    | Cosa fa                                                                    |
|---|------------------------------------------|----------------------------------------------------------------------------|
| * | ctrl + freccia sx o dx                   | Sposta il cursore di un token (in genere una parola, ma dipende dal conte- |
| ^ |                                          | sto).                                                                      |
|   | home (inizio in italiano, più spesso 🔨 ) | Sposta il cursore all'inizio della riga.                                   |
|   | end (fine in italiano)                   | Sposta il cursore alla fine della riga.                                    |
|   | ctrl + shift + f                         | Cerca all'interno della cartella/progetto/                                 |
|   | ctrl + shift + h                         | Cerca e sostituisce all'interno della cartella/progetto/                   |
|   | alt + freccia su/giù                     | Sposta la riga corrente (o le righe selezionate) verso l'alto/basso.       |
| * | crtl + alt + freccia su/giù              | Copia la riga corrente (o le righe selezionate) verso l'alto/basso.        |

## 6.3 Editing multi-caret

Normalmente c'è un cursore, e ogni modifica fatta viene applicata dov'è quel singolo cursore.

Negli esempi che seguono, userò | per indicare un cursore, e coppie di \_ come delimitatori del testo selezionato.

Contenu to dell'editor

Premendo A

ContenuA to dell'editor

L'idea del multi-caret è di avere più di un cursore, per modificare più punti del testo allo stesso tempo. Questo è utile se abbiamo più punti del testo con uno stesso *pattern*.

|   | Tasti    | Cosa fa                                                                        |
|---|----------|--------------------------------------------------------------------------------|
| * | ctrl + d | Aggiunge un cursore alla fine della prossima occorrenza del testo selezionato. |
|   | esc      | Ritorno alla modalità con singolo cursore.                                     |

Vediamo un esempio.

Prima |riga dell'editor Seconda riga dell'editor Terza riga dell'editor

Si comincia selezionando del testo.

Prima \_riga\_| dell'editor Seconda riga dell'editor Terza riga dell'editor

Usiamo ora ctrl + d per mettere un nuovo caret dopo la prossima occorrenza di "riga".

```
Prima _riga_| dell'editor
Seconda _riga_| dell'editor
Terza riga dell'editor
```

Abbiamo ora due caret e se facciamo una modifica verrà fatta in tutti e due i punti. Premendo per esempio e, andremo a sovrascrivere la parola "riga" in entrambi i punti.

Prima e| dell'editor Seconda e| dell'editor Terza riga dell'editor

Entrambi i cursori seguiranno indipendentemente anche gli altri comandi: movimento per caratteri, movimento per token, selezione, copia e incolla.

Per sfruttare questo, conviene scrivere codice secondo pattern in modo da facilitare questo tipo di modifiche. Per esempio, è utile avere cose che vorremmo poi modificare contemporaneamente su righe diverse, in modo da sfruttare home e end in modalità multi-cursore.

Vedremo in particolare come la sintesi di reti sincronizzate diventa molto più semplice se si sfrutta appieno l'editor.